# How do I apply for club membership?

### 1. Applying for membership

- In Suomisport, membership is applied for via
  - A) the membership application page
  - B) a direct joining link
- You can search for the club's membership application page using Suomisport's <u>Sporttihaku</u> <u>service></u>
- Contact your club if you cannot find the membership application page or joining links
- Often, joining links can be found on the club's website or the club may have shared it, for example, in a newsletter!

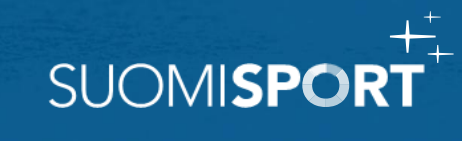

## 1A) Membership application page

- 1. Click the Apply for Membership button on the membership application page
- 2. Log in/create a Sport Account for yourself
  - log in/register by ordering a single use login code to your phone or email. <u>Instructions for logging in ></u>
- 3. On the application page, answer any questions from the club and accept the club's rules, privacy statement, and other acceptable terms
- 4. Submit the membership application to the club for processing
- 5. Once the club has processed your membership application, you will be immediately notified by email and the Suomisport app

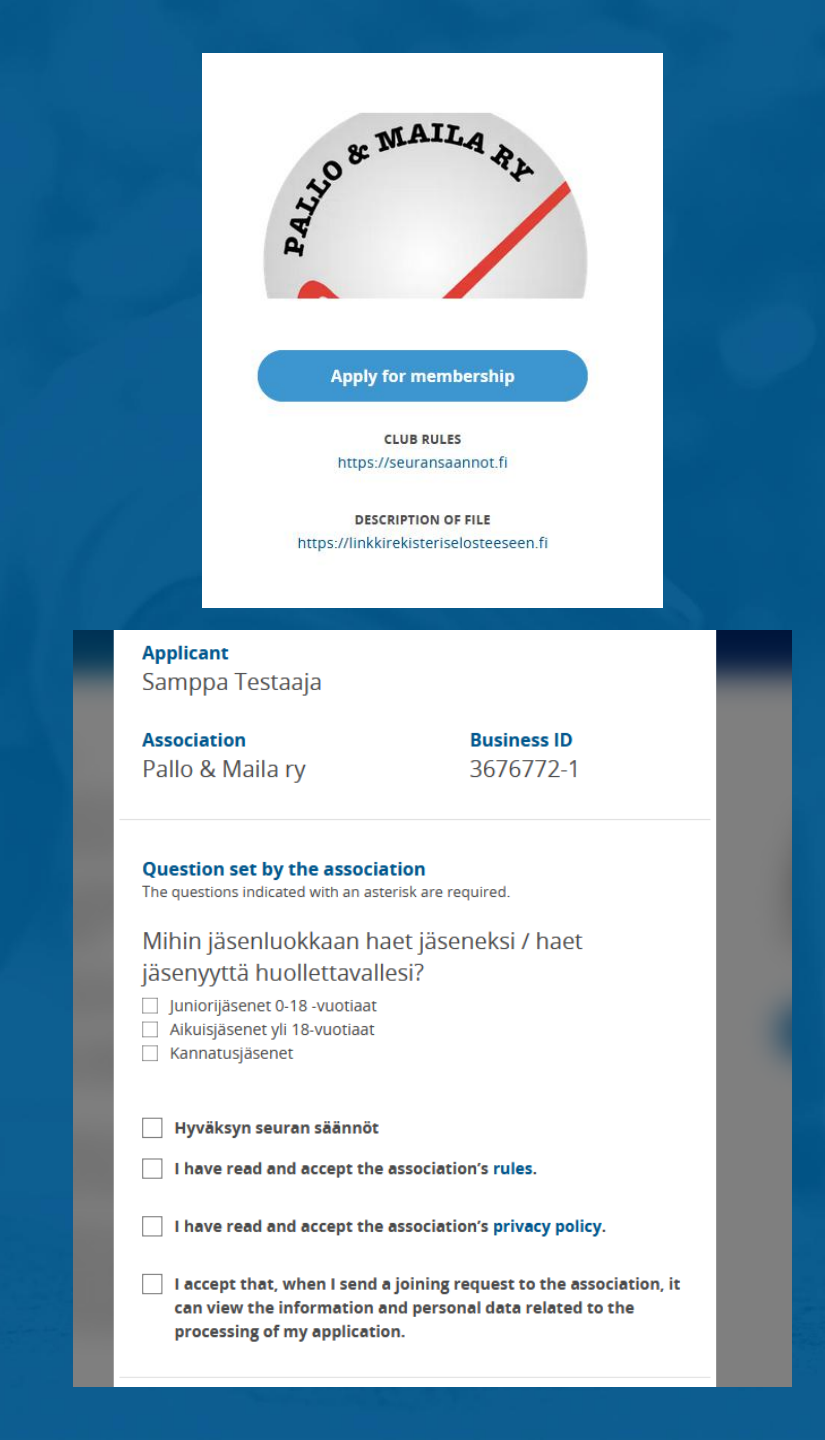

### 1B) Direct joining link

- 1. Click the link you received
- 2. Log in/create a Sport Account for yourself
  - log in/register by ordering a one-time login code to your phone or email. <u>Instructions for</u> <u>logging in ></u>
- 3. Select who is applying for club membership by clicking on the person's name
  - You can apply for membership for yourself or your dependent, who is already linked to your account or for your dependent who is not yet in the service/linked to your account.
- 4. Once the club has processed your membership application, you will be immediately notified by email and the Suomisport app

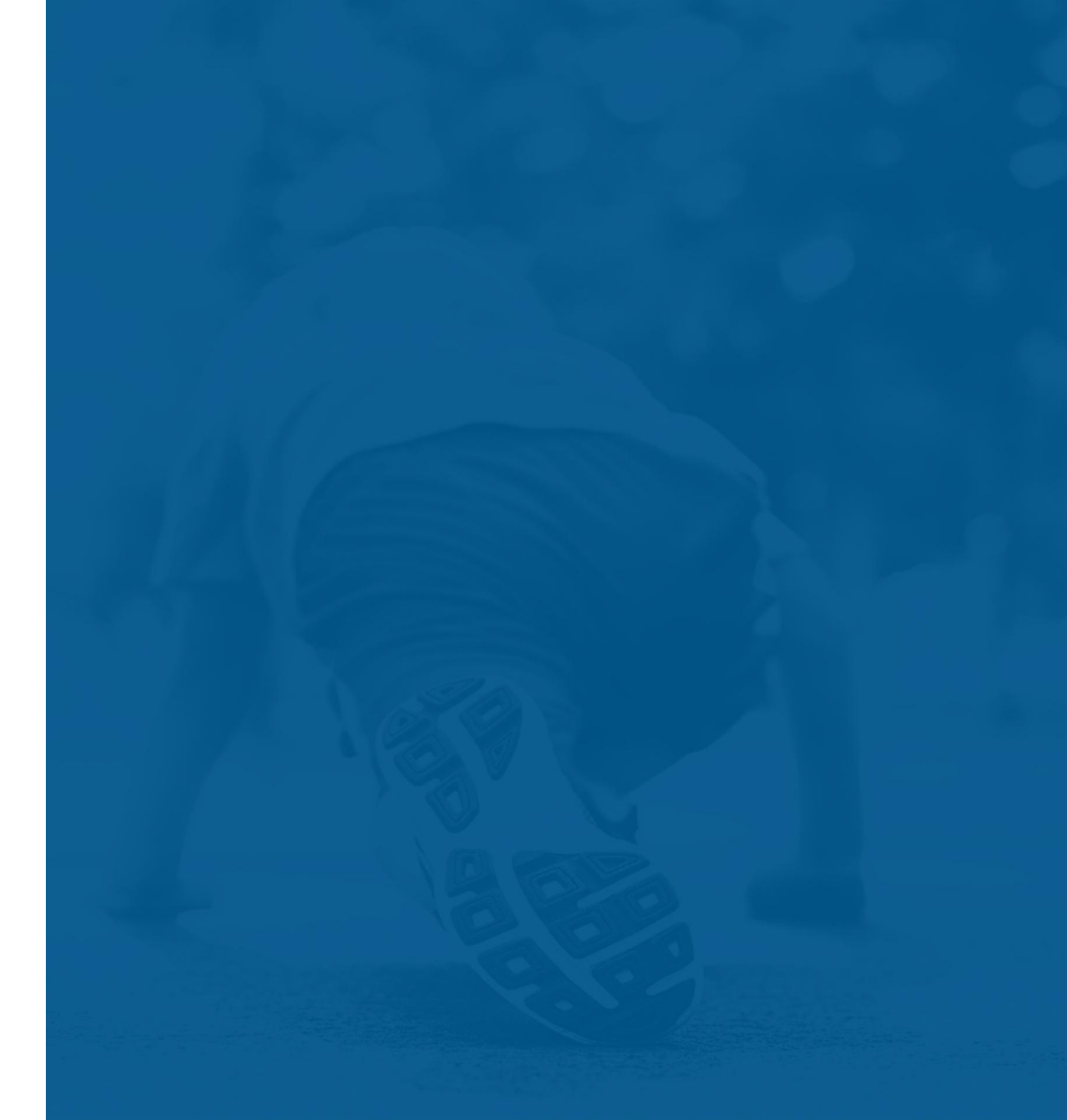

#### 2. Approved club member

- When the joining request is approved by the club, you/your dependent will become a member of the club and you will be immediately notified by email!
- Membership is valid until it is terminated by the club.
- Membership is not applied for seasonally, you only pay the possible membership fee assigned by the club seasonally
- You can see your own and your dependents' memberships in your Sport Account.
- The easiest way to find memberships is in the Suomisport mobile "Memberships"

| Marko Korhonen                        | Marke Kenhenen |
|---------------------------------------|----------------|
| Sports ID 60003726                    | Memberships    |
| emberships licences insurances merits | Black Ducks    |
| ၇ <sup>0</sup> ၛ Groups               | Black Ducks    |
| Vour registrations                    |                |
| To purchase                           | Marka Karbanan |
| Q Sporttihaku search                  | Aikuisiäsen    |
| Benefits                              |                |
| EPENDENTS                             |                |